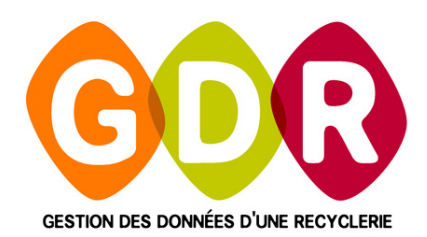

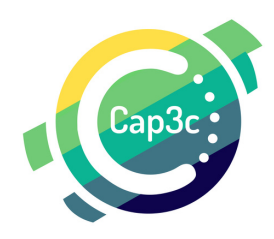

# GUIDE D'UTILISATION GESTION DES BONS CADEAUX

Suivez ce guide qui vous présentera la nouvelle fonctionnalité de GDR, **les bons cadeaux !** Réglages, gestion, création et facturation.

RÉAGISSEZ À CE GUIDE SUR WWW.GDR.BLOG I Octobre 2022 GDR VERSION 4.29

CAP3C | ©Logiciel GDR

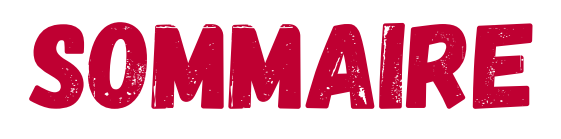

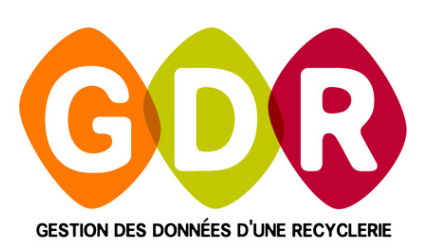

| LÉGENDE                      | PAGE 4  |
|------------------------------|---------|
| GESTION DES BONS CADEAUX     | PAGE 5  |
| GÉNÉRATION DES BONS CADEAUX  | PAGE 6  |
| VENDRE DES BONS CADEAUX      | PAGE 9  |
| UTILISATION DES BONS CADEAUX | PAGE 11 |
| TABLEAUX DE BORD             | PAGE 12 |

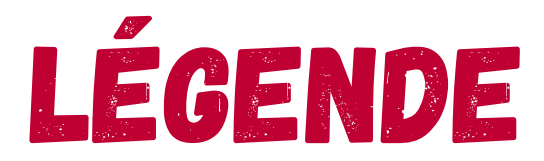

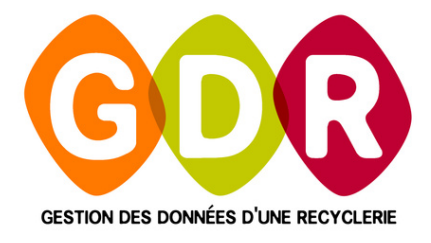

Cliquez sur "?"

ÉTAPES À SUIVRE

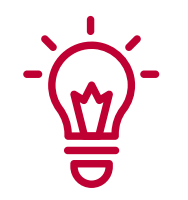

#### EXPLICATIONS

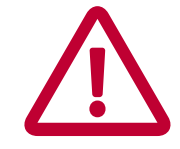

À NE PAS OUBLIER

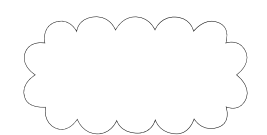

**CONSEILS & ASTUCES** 

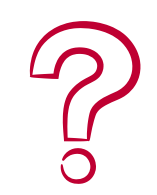

**COMMENT SUPPRIMER ?** 

## RÉGLAGES - GESTION DES BONS CADEAUX

#### **GESTION DES BONS CADEAUX**

La première étape dans la gestion des bons cadeaux est l'activation des différents bons, choisir la durée de validité et le code comptable associé.

| Cliquez su<br>ou Non"<br>votre ch                                                                                              | ur "Oui<br>selon<br>noix. Indiquez la durée de validité de votre choix (en<br>mois) ainsi que le code comptable pour les bons<br>concernant les clients (à offrir et à vendre).                        |                                                            |
|----------------------------------------------------------------------------------------------------|----------------------------------------------------------------------------------------------------|------------------------------------------------------------|
|                                                                                                    |                                                                                                    |                                                            |
|                                                                                                    | Bons pour clients                                                                                                    |                                                            |
| Activation des bons cadeaux<br>Activer bon à offrir : oui<br>Activer bon à vendre : oui<br>Activer bon pour les salariés : oui | Nombre de validation en mois 3 Code comptable bon cadeaux à offrir 3   Code comptable bon cadeaux à vendre 3   Bons pour salariés   Nombre de validation en mois 3 Code comptable bon cadeau salarié 3 | Valider                                                    |
|                                                                                                    |                                                                                                    |                                                            |
|                                                                                                    | <b>1</b>                                                                                                    |                                                            |
|                                                                                                    | Indiquez la <b>durée de validité</b> de votre choix (en mois)<br>ainsi que le <b>code comptable</b> pour les bons salariés.                                                                            |                                                            |
|                                                                                                    |                                                                                                    | Cliquez sur<br>"Valider" pour<br>sauvegarder vos<br>choix. |

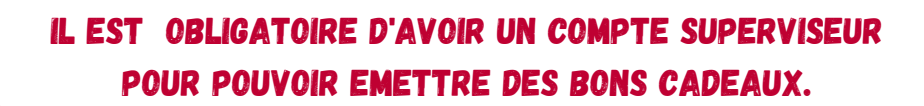

CAP3C | ©Logiciel GDR

#### **GÉNÉRATION DES BONS CADEAUX**

Après avoir effectuer les différents réglages de vos bons cadeaux, vous pouvez désormais les générer.

Pour générer les bons cadeaux, il faut se rendre dans GDR Magasin puis dans "**Bon Cadeaux**".

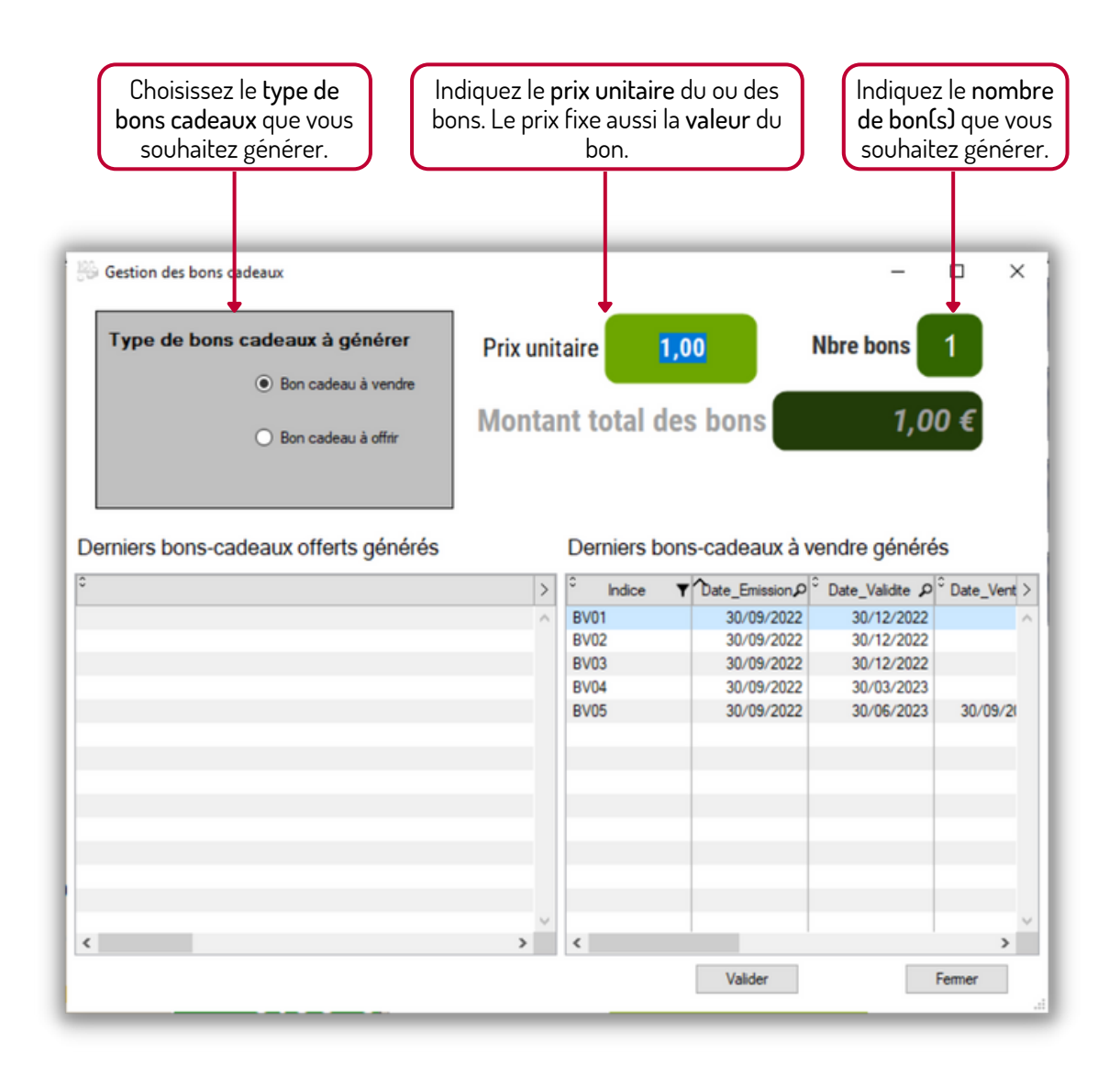

Le montant total des bons cadeaux se calculera **automatiquement** en euros.

Dans les tableaux "**Derniers bons-cadeaux offerts générés**" et "**Derniers bons-cadeaux à vendre générés**" vous retrouverez l'ensemble des bons cadeaux que vous avez générés ainsi que l'indice, la date d'émission, la date de validité, la date de vente, le montant, le code comptable, et l'ID client.

Après avoir fait vos différents choix pour la génération de vos bons cadeaux cliquez sur "Valider".

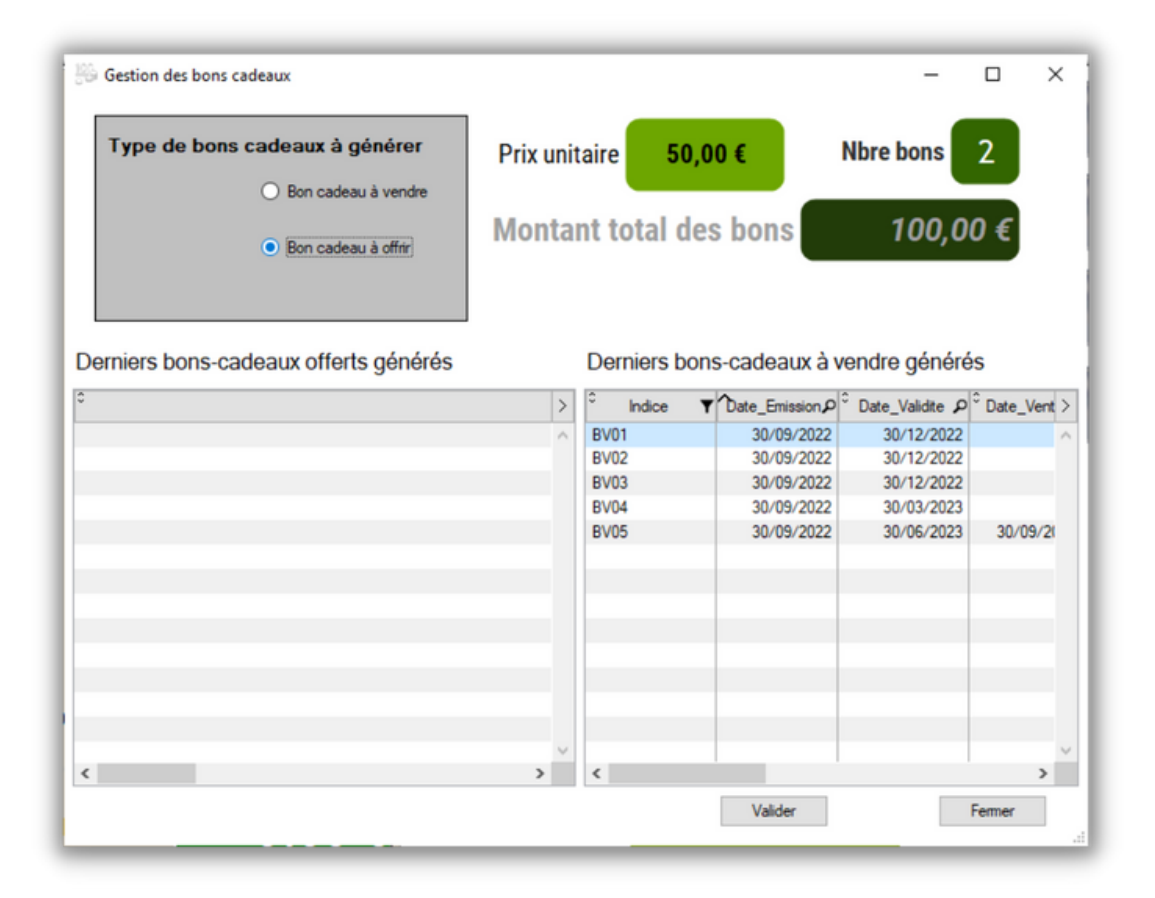

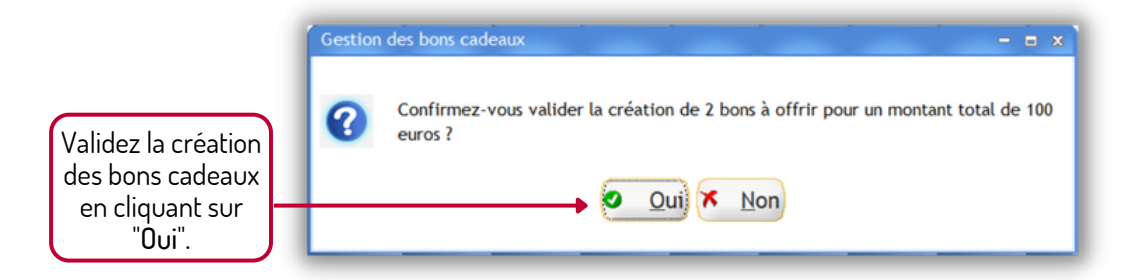

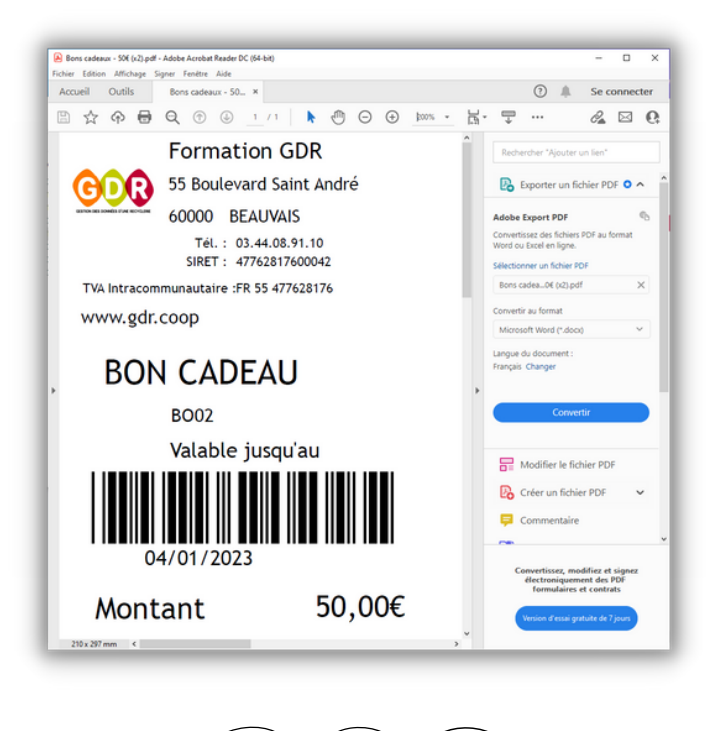

Voici le **bon cadeau** que vous avez généré. On y retrouve son **montant**, sa **date de validité**, ainsi que vos informations habituelles.

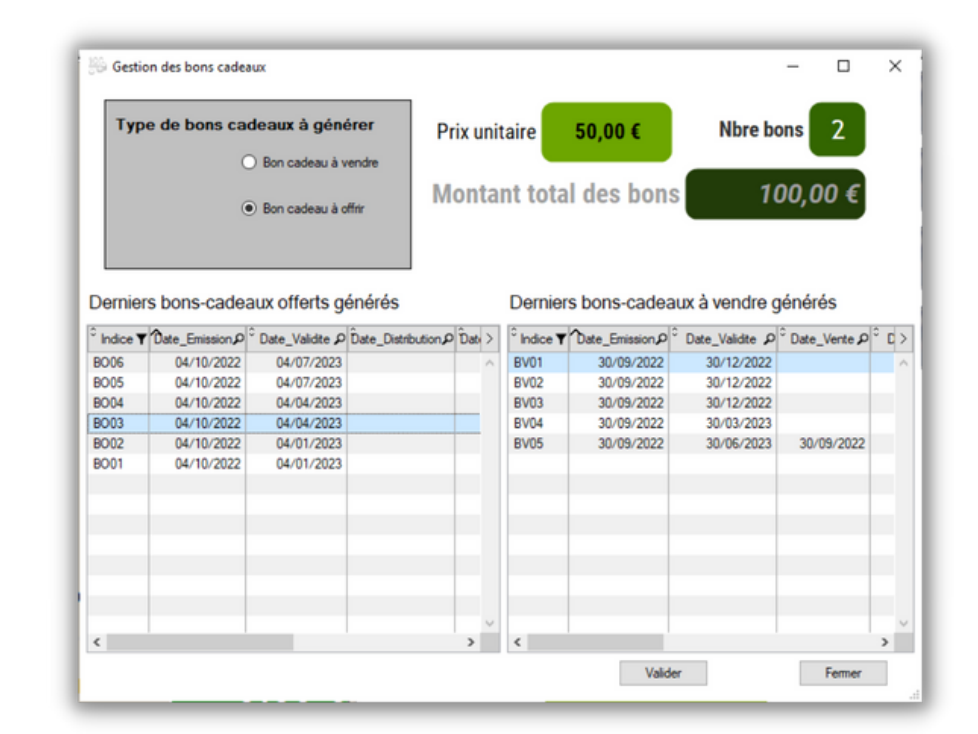

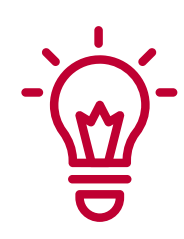

Les bons cadeaux générés s'afficheront alors dans le tableau correspondant.

#### **VENDRE DES BONS CADEAUX**

Voici la démarche à suivre lorsqu'un client ou un salarié souhaite acheter un bon cadeau. Pour vendre un bon cadeau, il faut se rendre GDR Magasin comme lors d'une vente "habituelle".

|                      | DR-Magasin           |                             |               |                           |             |              |     |      | -    | o ×     |
|----------------------|----------------------|-----------------------------|---------------|---------------------------|-------------|--------------|-----|------|------|---------|
| Eichier <u>G</u> est | ion de la Caisse     | ∐istorique                  | Etat des stoc | ks Import d               | es produits | Bons cadeaux | ?   |      |      |         |
| Caisse :<br>Pa       | 1 ouve<br>anier en c | rte O<br><mark>:ours</mark> | pérateur :    | TEST                      | Produit     |              | Da  | te : | 04/1 | 0/2022  |
|                      |                      |                             | Réfé          | erence E                  | 3V02        | $\checkmark$ | 7   | 8    | 9    | Effacer |
|                      |                      |                             | 0             | 9800                      |             | nte 50£      | 4   | 5    | 6    | produit |
|                      |                      |                             |               |                           | bon ve      |              | 1   | 2    | 3    | +       |
|                      |                      |                             | 0             | 93                        | Bon Ve      | nte 50€      | 0   | ,    | C    | produit |
|                      |                      |                             | Poid          | s unitaire                | 1,00 kg Qua | antité 1,00  |     |      |      |         |
| Quantité             | total                | 0,                          | 00€           | Prix/uni                  | ité         | 50,00 €      |     |      |      |         |
| Poids                | remise %<br>à régler | 0.0                         | 00 €          | nise % 0,0<br>A livrer    | Poids to    | otal         |     |      |      |         |
| Volume               | dont TVA             | 0                           | ,00 € Dat     | te de livraison<br>ulue . | Montan      | 0,00 kg      |     |      |      |         |
| Ticket 🚫             | 1 🖶                  | Mise en<br>attente          | 1             | 04/10/2022                |             | 50,00 ۻ      | Pai | iem  | ent  | -15     |

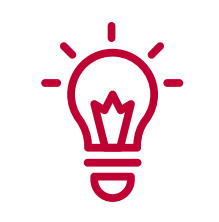

Flashez le code barre d'un bon cadeau à vendre puis cliquez sur "+ **produit**" pour l'ajouter au panier.

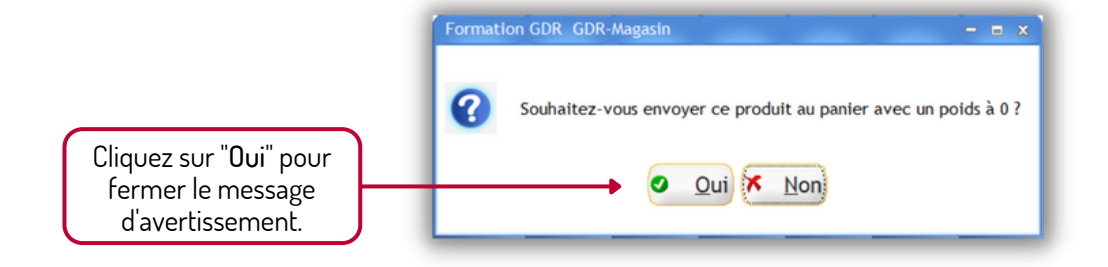

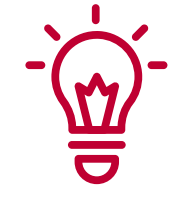

Procédez au paiement puis à l'encaissement de la vente. Comme lors d'une vente habituelle.

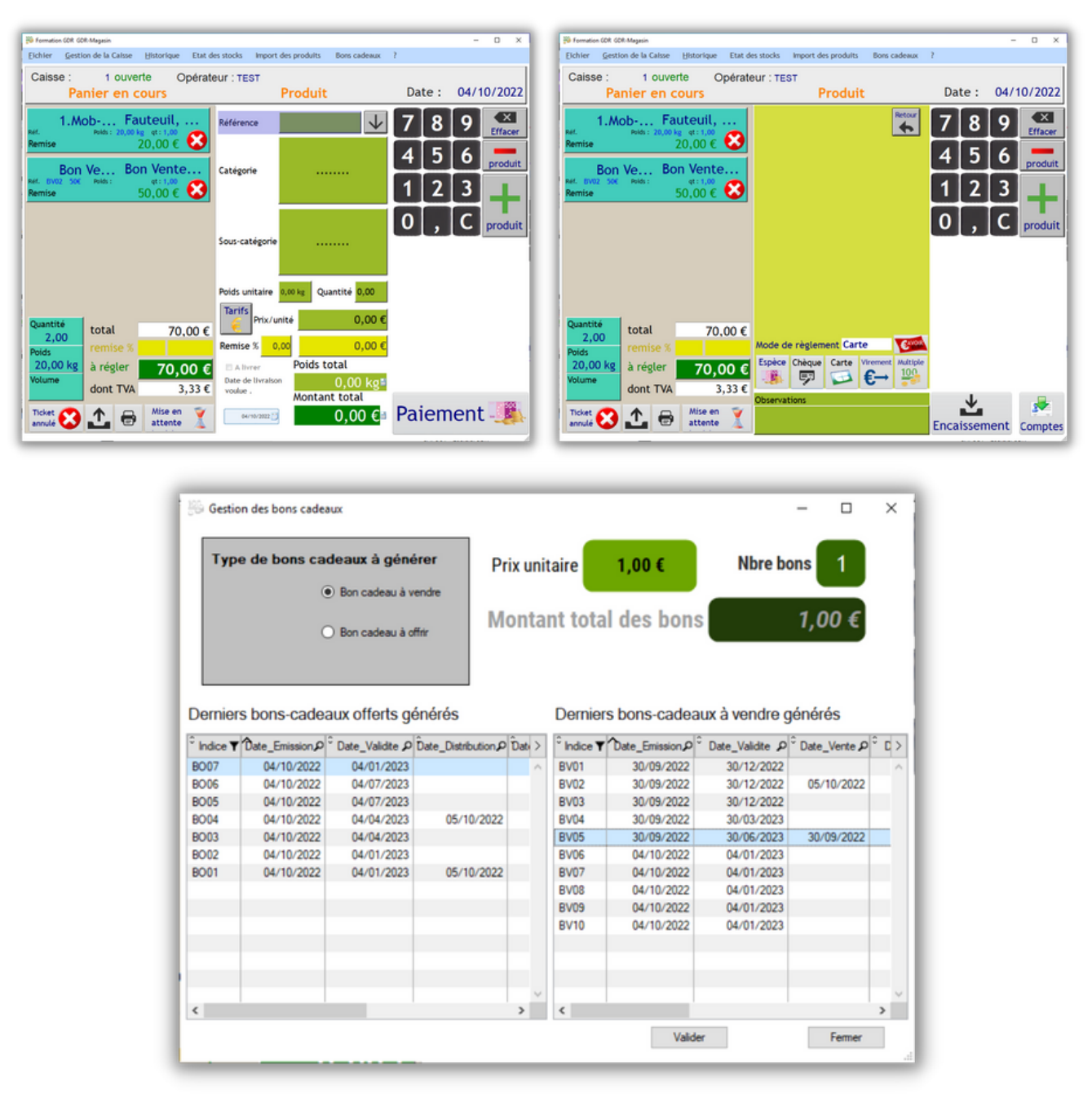

Le bon cadeau utilisé sera alors indiqué avec la date de son utilisation dans la

gestion des bons cadeaux.

CAP3C | ©Logiciel GDR

#### **UTILISATION DES BONS CADEAUX**

Voici la démarche à suivre lorsqu'un client ou un salarié souhaite utiliser un bon cadeau. Pour utiliser un bon cadeau, il faut se rendre GDR Magasin comme lors d'une vente "habituelle".

| B Formation GDR  | GDR-Magasin          |                    |               |                         |              |                     |     |      | -    | X       |
|------------------|----------------------|--------------------|---------------|-------------------------|--------------|---------------------|-----|------|------|---------|
| Eichier Ges      | tion de la Caisse    | Historique         | Etat des stoc | ks Import d             | les produits | Bons cadeaux        | ?   |      |      |         |
| Caisse :         | 1 ouver<br>Panier    | te Op              | érateur :     | TEST                    | Produit      |                     | Da  | te : | 04/1 | 0/2022  |
|                  |                      |                    | Réfé          | rence                   | BO01         | $\downarrow$        | 7   | 8    | 9    | Effacer |
|                  |                      |                    | 01            | RHENU                   |              |                     | 4   | 5    | 6    | produit |
| 1                |                      |                    |               |                         | Boli O       | here soe            | 1   | 2    | 3    | +       |
|                  |                      |                    | 0.            | 9850                    | Bon O        | ffert 50€           | 0   | ,    | C    | produit |
|                  |                      |                    | Poid          | s unitaire              | ),00 kg Qu   | antité 1,00         |     |      |      |         |
| Quantité         | total                | 0,0                | 0€            | Prix/un                 | ité          | 0,00                |     |      |      |         |
| Poids            | remise %<br>à régler | 0,00               | C €           | iise % 0,0<br>A livrer  | Poids t      | 0,00<br>otal        |     |      |      |         |
| Volume           | dont TVA             | 0,0                | 00€ Dat       | e de livraison<br>lue . | Montar       | 0,00 kg<br>nt total |     |      |      | 500     |
| Ticket<br>annulé |                      | Mise en<br>attente | <u> </u>      | 04/10/2022              |              | 0,00€               | Par | lem  | ent  |         |

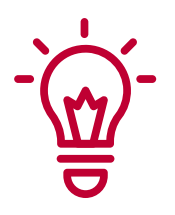

Flashez le code barre d'un bon cadeau puis cliquez sur "+ **produit**" pour l'ajouter au panier.

### GDR - BONS CADEAUX

#### TABLEAUX DE BORDS

Vous pouvez obtenir des tableaux de bords concernant les bons cadeaux. Pour cela, il faut se rendre **GDR** puis dans **"Tableaux de bord"** et enfin dans "**Bons Cadeaux"**.

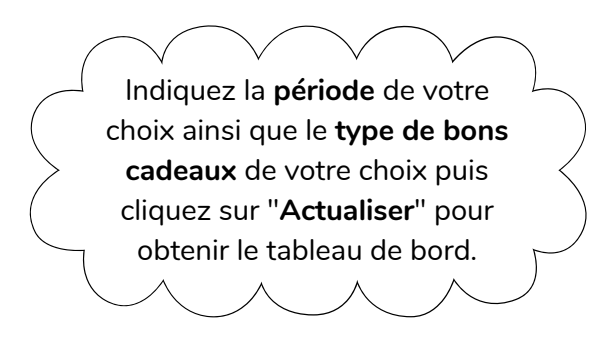

| Critères de recherche   Date de début 01/01/2022 Visualisation bons offets   Date de fin 04/30/2022   Weinde prédéfinie Utilisation des bons vendur   Période prédéfinie Utilisation des bons vendur   Word 00/09/2022 30/12/2022   BV02 30/09/2022 30/12/2022   BV03 30/09/2022 30/09/2022   BV04 30/09/2022 30/09/2022   BV05 30/09/2022 30/09/2022   BV06 04/10/2022 04/01/2023   BV07 04/10/2022 04/01/2023   BV08 04/10/2022 04/01/2023   BV09 04/10/2022 04/01/2023   BV10 04/10/2022 04/01/2023   BV10 04/10/2022 04/01/2023   BV10 04/10/2022 04/01/2023   BV10 04/10/2022 04/01/2023 | Analyse des chèques cadeaux                                                                                                    |                                                                                                    |                                                                                                    |                                                                                                    |                                  | -                    | . 🗆 🛛 |
|----------------------------------------------------------------------------------------------------|----------------------------------------------------------------------------------------------------|----------------------------------------------------------------------------------------------------|----------------------------------------------------------------------------------------------------|----------------------------------------------------------------------------------------------------|----------------------------------|----------------------|-------|
|                                                                                                    | Critères de recherche<br>Dates<br>Date de début (01/01/2022<br>samed<br>Date de fn<br>04/10/2022<br>mard<br>Période prédéfinie<br>mard<br>Inpression<br>Actualiser<br>0<br>0<br>0<br>0<br>0<br>0<br>0<br>0<br>0<br>0<br>0<br>0<br>0 | e<br>Indice 7<br>8V01<br>8V02<br>8V03<br>8V04<br>8V05<br>8V05<br>8V05<br>8V07<br>8V08<br>8V09<br>8V09 | Date<br>d'émission<br>30/09/2022<br>30/09/2022<br>30/09/2022<br>04/10/2022<br>04/10/2022<br>04/10/2022<br>04/10/2022 | Date de<br>validité<br>30/12/2022<br>30/12/2022<br>30/03/2023<br>30/06/2023<br>04/01/2023<br>04/01/2023<br>04/01/2023<br>04/01/2023 | e<br>Date de vente<br>30/09/2022 | Date<br>dutilisation |       |
|                                                                                                    |                                                                                                    |                                                                                                    |                                                                                                    |                                                                                                    |                                  |                      | ×     |
|                                                                                                    |                                                                                                    |                                                                                                    |                                                                                                    |                                                                                                    |                                  |                      | •     |

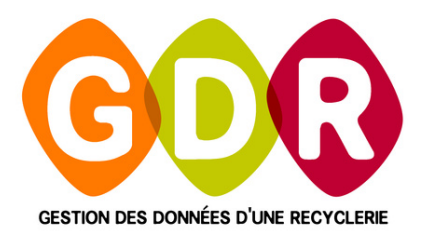

#### **ASSISTANCE TÉLÉPHONIQUE**

du lundi au vendredi 9h-13h | 14h-17h au 03 44 08 91 10

Par mail à support@gdr.coop

### INFORMATIONS, VIDÉOS, TUTORIELS, ÉCHANGES SUR WWW.GDR.COOP

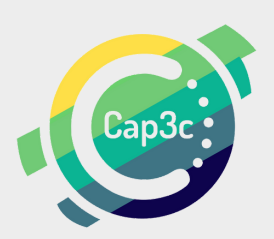

CAP3C SCOP - Cabinet Coopératif de Conseil - 55 boulevard Saint-André 60 000 Beaauvais Tél : 03 44 08 9110 - Courriel : contact@cap3c.net - www.cap3c.net